Санкт-Петербургский государственный университет аэрокосмического приборостроения

# Настройка системы дистанционного чтения лекций BigBlueButton

Новая версия программы

Степанов Александр Георгиевич Georgich\_spb@mail.ru

### 2020

# 1 Настройка страницы дисциплины

Выйдите на страницу своей дисциплины с правами преподавателя.
 Выберите тему, в которую вы будете вставлять видеоконференцию

📮 Объявления

📮 Форум для обсуждения любых вопросов

Здесь можно задавать любые вопросы

👱 Чат для обмена информацией между преподавателями

В качестве эксперимента открываем на странице чат. Может быть он тоже окажется полезным для обмена текстовыми сообщениями.

### Дистанционные лекции

### • Нажмите кнопку Режим редактирования на странице дисциплины

# Настройка страницы дисциплины

- Нажмите кнопку <u>Добавить</u> элемент или ресурс
- Выберите пункт
   <u>Видеоконференция</u>
   <u>BigBlueButton</u>
- Нажмите кнопку <u>Добавить</u> и разместите пункт на странице дисциплины
- Нажмите кнопку <u>Редактировать</u> этот пункт

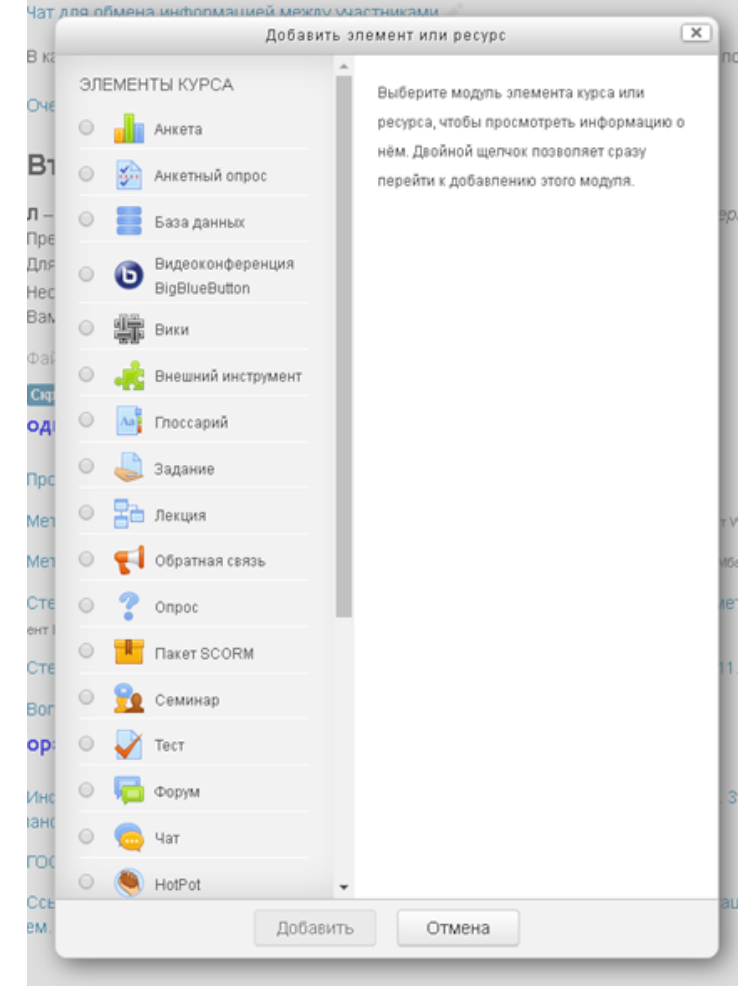

### Настройка страницы дисциплины

• Задайте значения пункта Основные настройки

| Instance type 💿                                     | Room/Activity with recordings                        |
|-----------------------------------------------------|------------------------------------------------------|
| Основные настройки                                  |                                                      |
| Название виртуального собрания<br>*                 | эксперимент Степанов                                 |
| Отправить уведомления                               |                                                      |
|                                                     | Показать больше                                      |
| Acti∨ity/Room settings                              |                                                      |
| Приветственное сообщение 💮                          |                                                      |
| Участники должны ожидать входа<br>руководителя<br>⑦ |                                                      |
| Ceaнс может быть записан<br>Recording settings      | ×                                                    |
| Участники                                           |                                                      |
| Добавить участника                                  | Все записанные на курс пользователи 🔹 ——— 🔻 Добавить |
| 0                                                   |                                                      |

### Настройка страницы дисциплины

| - | Участники |
|---|-----------|

 Задайте необходимые вам значения пунктов
 <u>Основные</u> настройки,
 <u>Расписание</u> сеансов, <u>Общие</u> настройки
 <u>модуля</u>,
 <u>Ограничения</u> <u>доступа</u>

| Добавить участника       | Все записанные на курс пользователи 🔻 🕇 Добавить                                                                                                |
|--------------------------|----------------------------------------------------------------------------------------------------|
| Список участников        | Все записанные<br>× на курс в качестве Наблюдатель •<br>пользователи<br>× Пользователь: Александр Георгиевич Степанов в качестве Руководитель • |
| Расписание сеансов       |                                                                                                    |
| Подключение открывается  | 17 ▼ Март ▼ 2020 ▼ 10 ▼ 00 ▼ 🛗 🗷 Включить                                                                                                    |
| Подключение закрывается  | 17 ▼ Март ▼ 2020 ▼ 18 ▼ 00 ▼ Ш 🖉 Включить                                                                                                    |
| • Общие настройки модуля |                                                                                                    |
| Доступность 🕐            | Отображать на странице курса 🔹                                                                                                    |
| Идентификатор 🕐          |                                                                                                    |
| Групповой режим 🕐        | Нет групп 🔹                                                                                                    |
| Поток ⑦                  | Пусто 💌                                                                                                    |
|                          | Добавить ограничение доступа по группе/потоку                                                                                                   |
| Ограничение доступа      |                                                                                                    |
| Ограничения доступа      | Пусто                                                                                                    |
|                          | Добавить ограничение                                                                                                    |

### Настройка страницы дисциплины

|                                             | • Ограничение доступа                        |                                                                          |  |  |
|---------------------------------------------|----------------------------------------------|--------------------------------------------------------------------------|--|--|
|                                             | <ul> <li>Выполнение элемента курс</li> </ul> | a                                                                        |  |  |
| <ul> <li>Задайте<br/>необходимые</li> </ul> | Отслеживание выполнения 💿                    | Студенты могут вручную отмечать элемент курса как выполненный.           |  |  |
| вам значения                                | Требуется просмотр                           | 🔲 Студент должен просмотреть этот элемент, чтобы он считался выполненным |  |  |
| ПУНКТОВ                                     | Планируется выполнение до 📀                  | 17 • Март • 2020 • 11 • 30 • 🛗 🗆 Включить                                |  |  |
| <u>Выполнение</u>                           | - Теги                                       |                                                                          |  |  |
| <u>элемента курса</u> ,<br>Теги             | Теги                                         | Ничего не выбрано                                                        |  |  |
| <u>теги</u> ,<br>Компетенции                |                                              | Введите теги                                                             |  |  |
| <u></u>                                     | - Компетенции                                |                                                                          |  |  |
|                                             | Компетенции курса 🕐                          | Ничего не выбрано                                                        |  |  |
|                                             |                                              | Найти                                                                    |  |  |
|                                             | По завершению элемента:                      | Ничего не делать 🔹                                                       |  |  |
|                                             |                                              |                                                                          |  |  |
|                                             |                                              | Сохранить и вернуться к курсу Сохранить и показать Отмена                |  |  |
|                                             |                                              | Обязательные для заполнения поля в этой форме помечены * .               |  |  |
|                                             |                                              | ① Документация Moodle для этой страницы                                  |  |  |
|                                             | Вы зашли                                     | под именем Степанов Александр Георгиевич (Выход)<br>8 фак.               |  |  |

# Настройка страницы дисциплины

• Результат программирования

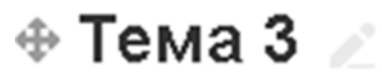

Редактировать •

В этой теме экспериментирует Степанов с логином bbb2

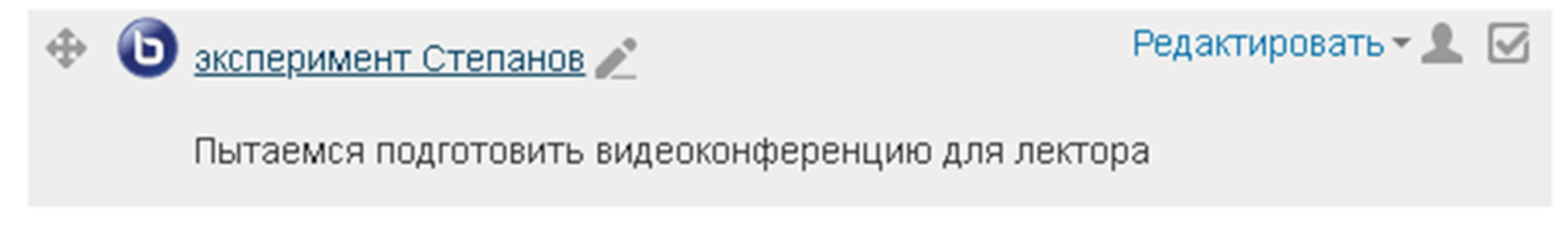

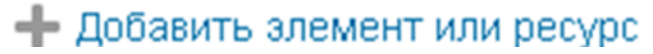

## 2 Подготовка лекции

- Презентация для лекции готовится с помощью любого удобного вам программного средства
- Готовый файл с презентацией должен быть переведен в формат .pdf
- Объем файла .pdf не должен превышать 200 мб
- Если файл .pdf больше 200 мб, то исходный файл надо разбить на части и каждую часть выполнить в виде самостоятельного файла с расширением .pdf

## Подготовка лекции

- Анимация в файлах не передается
- Возможности работы с отдельными видео и звуковыми файлами не проверялись

## Подготовка лекции

• Если в настройки расписания сеансов укладывается текущее время, то существует возможность с помощью кнопки Подключиться к сеансу начать трансляцию

### Пример дистанционной лекции по дисциплине

#### Пример тестовой лекции

### 5 пара (15:50-17:20)

Л – Информатика – *Пенс. 14-06-Проводится дистанционно через интернет* Преподаватель: Москалева О.И. - старший преподаватель Группа: 8918К
 Для подключения к лекции щелкните кнопку 
 Необходимо, чтобы ваш компьютер работал под управлением Windows
 Вам придется разрешить запуск Adobe Flash Player с этого сайта

Собрание подготовлено. Сейчас Вы можете подключиться к сеансу.

Подключиться к сеансу

### Записи

Нет записей этого собрания.

• После нажатия кнопки <u>Подключиться к сеансу</u> на экране запрос на подключение микрофона

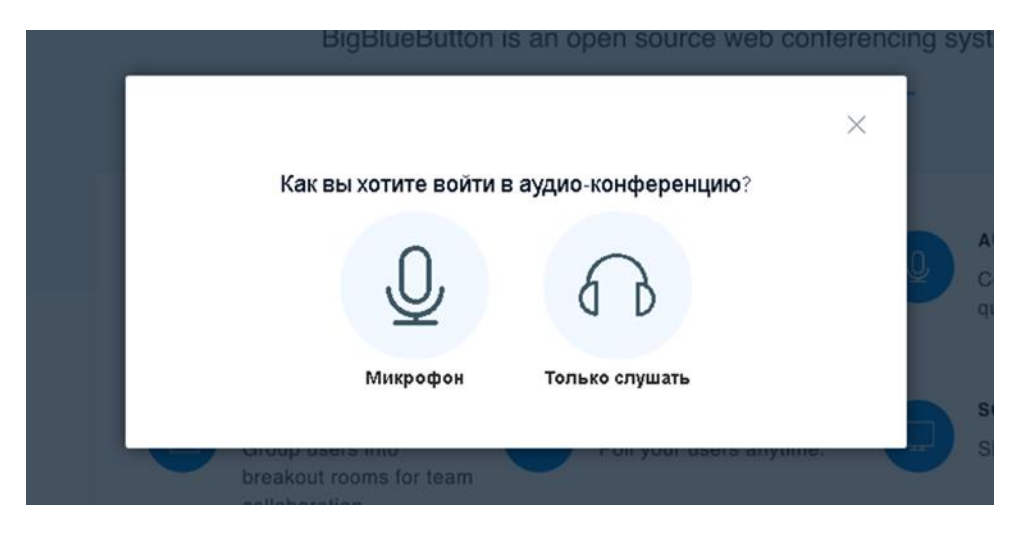

• Если вы ответите <u>Микрофон</u>, то далее пройдет проверка его работоспособности

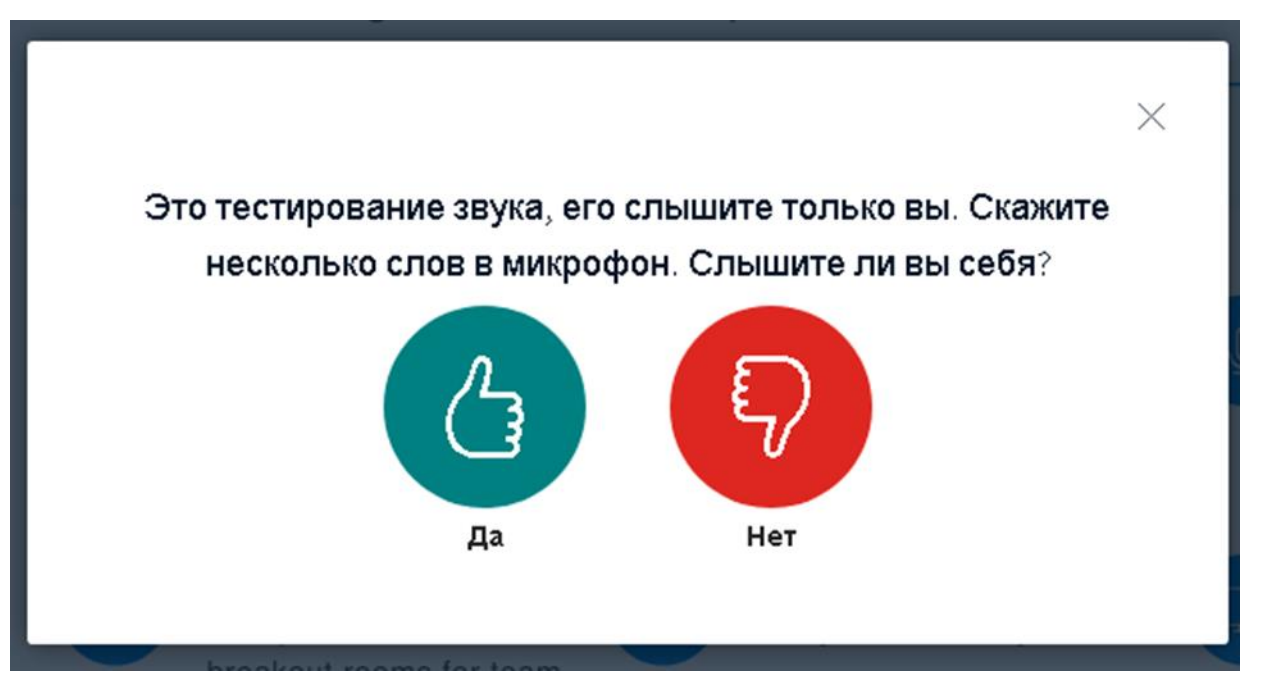

 Если вы ответите «Да», то произойдет загрузка рабочего экрана. Что делать, если надо отвечать «Нет», до конца не понятно

 Если все нормально, то вы видите рабочий экран системы. В нижней части находятся основные кнопки меню

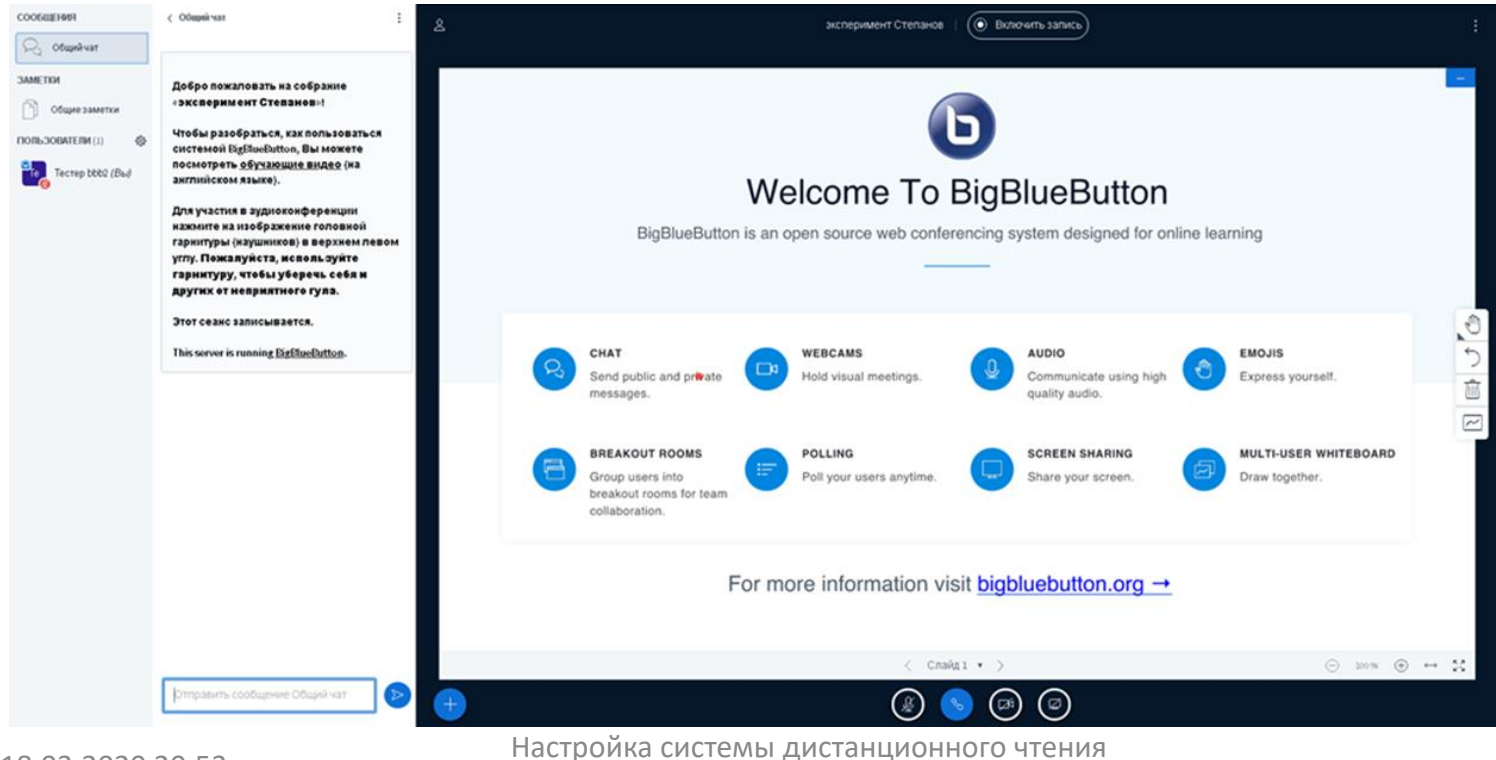

лекций (новая версия)

 Сеанс подготовлен. В нижней части экрана появились символы управления. Включите микрофон и камеру.

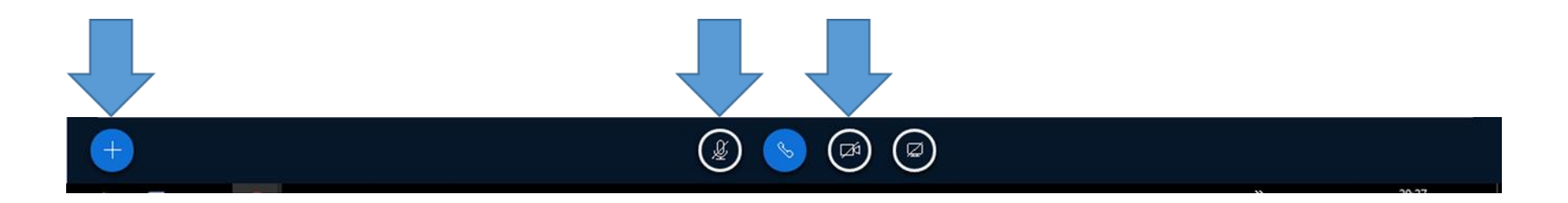

 Кнопка в левой части позволяет начать голосование, загрузить презентацию и поделиться видео с внешних ресурсов. Проверена работоспособность только режима загрузки презентации

- Если выбран режим <u>Загрузить</u> <u>презентацию</u>, то открывается окно диалога
- После того, как файл будет найден, не забудьте нажать кнопку <u>Разрешить</u> <u>скачивание</u> и <u>Загрузить</u> (Подтвердить)

Презентация

Закрыть

Подтвердить

Как ведущий, вы можете загрузить любой офисный документ или файл PDF. Для лучшего результата, мы рекомендуем загружать PDF. Пожалуйста убедитесь, что презентация выбрана с помощью круглого флажка с правой стороны.

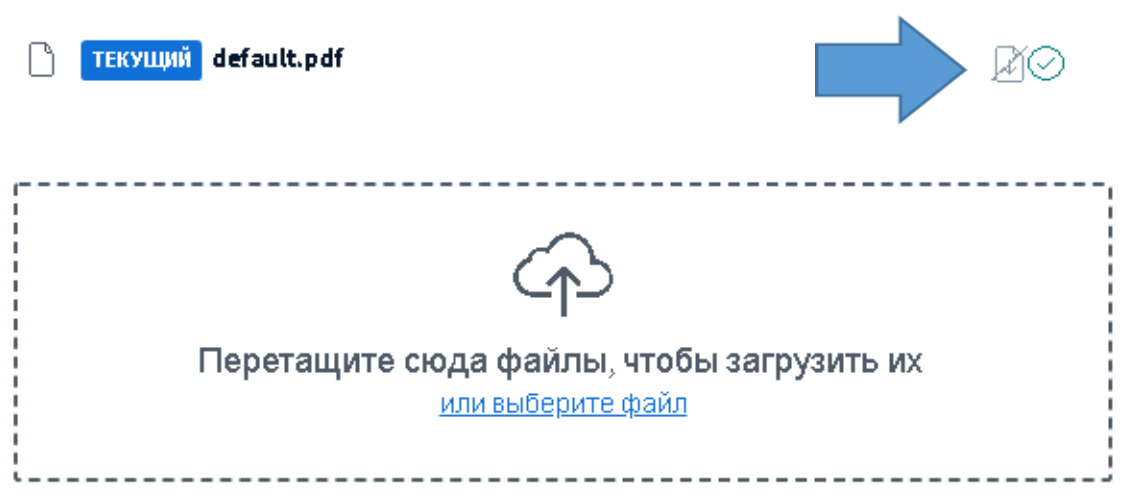

 Вы можете показать участникам конференции экран своего компьютера. Имеется возможность показать экран целиком, показать экран какоголибо работающего приложения или какой-либо вкладки браузера. Для выбора варианта щелкните предлагаемое во всплывающем окне

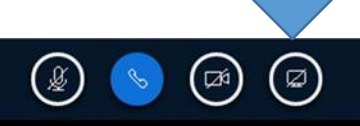

• Для того, чтобы выйти из этого режима, надо еще раз нажать эту кнопку

- Кнопка <u>Покинуть аудио-конференцию</u> появится по центру снизу
- Выход из программы находится в одном из пунктов меню Опции

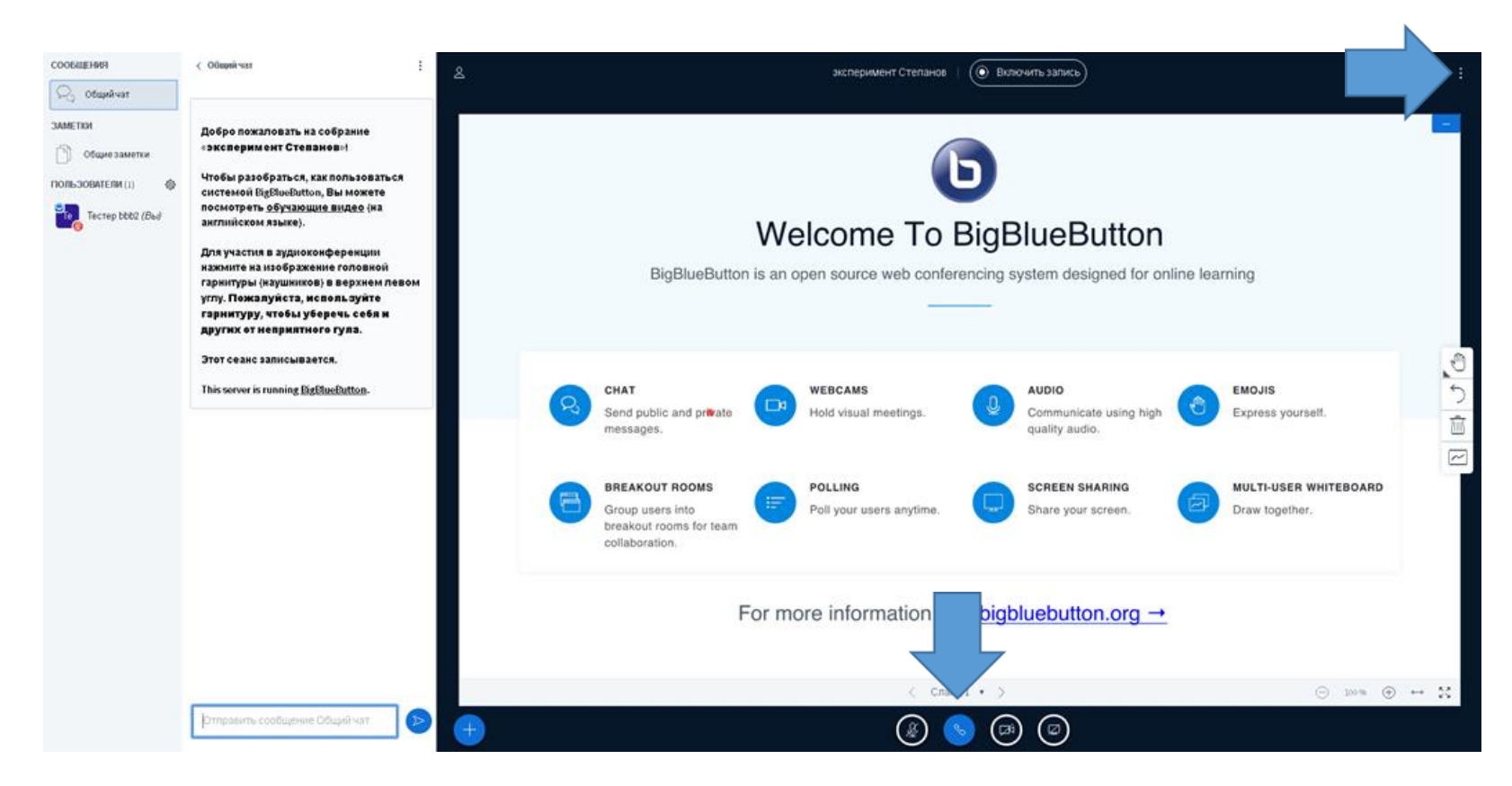

• Начиная лекцию не забудьте нажать кнопку <u>Включить запись</u>

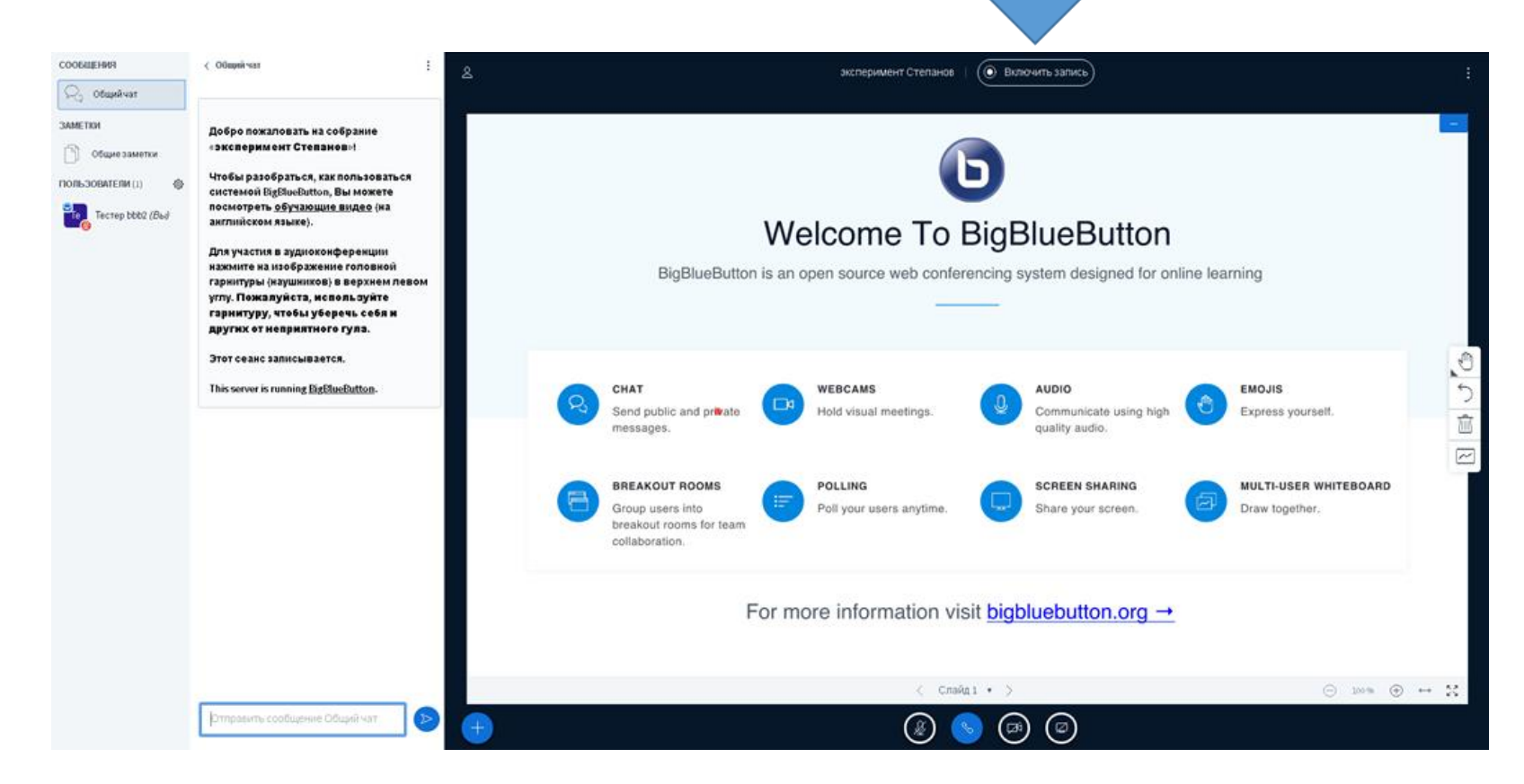

 Навигация по слайдам презентации осуществляется за счет кнопок внизу экрана

Санкт-Петербургский государственный университет аэрокосмического приборостроения

### Настройка системы дистанционного чтения лекций BigBlueButton

Степанов Александр Георгиевич Georgich\_spb@mail.ru

18.03.2020 21:22

 При перемещении маркера по слайду на экране отображается лазерная указка

Санкт-Петербургский государственный университет аэрокосмического приборостроения

### Настройка системы дистанционного чтения лекций BigBlueButton

Степанов Александр Георгиевич Georgich\_spb@mail.ru 2020

 18.03.2020 19:49
 Настройка системы дистанционного чтения лекций
 1

 < Слайд 1 ▼ >
 ○ 100% ⊕ ↔

- Есть инструменты рисования
- Имеется возможность отдать управление слушателям
- При необходимости презентацию можно скрыть

### 1 Настройка страницы дисциплины

 Выйдите на страницу дисциплины с правами преподавателя

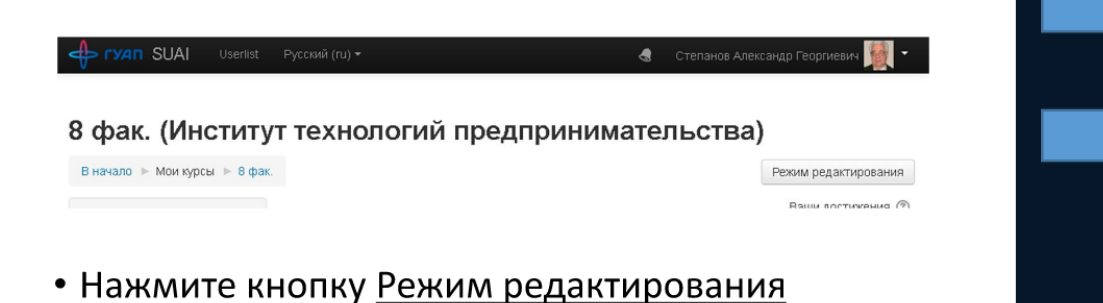

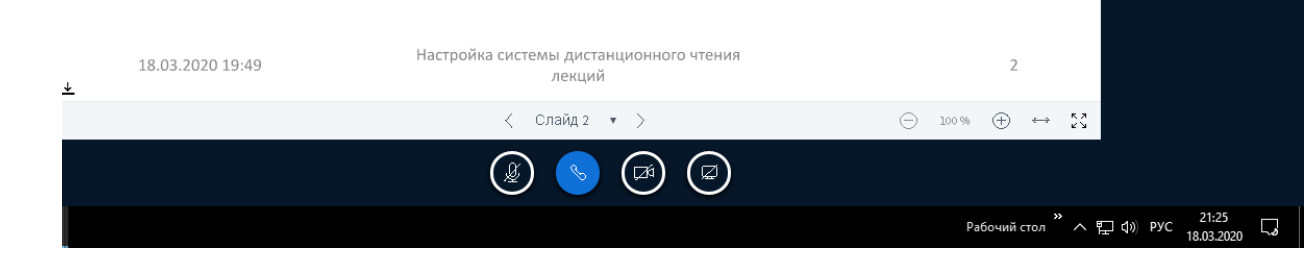

 В левой части экрана располагается список подключенных участников, общий текстовый чат и поле для организации опросов (голосования)

| СООБЩЕНИЯ          | < Общий чат                                                                                                    | 2 |
|--------------------|----------------------------------------------------------------------------------------------------|---|
| 💫 Общий чат        |                                                                                                    |   |
| ЗАМЕТКИ            | Добро пожаловать на собрание<br>«эксперимент Степанов»!                                                                                                    |   |
| ПОЛЬЗОВАТЕЛИ (1) 🔅 | Чтобы разобраться, как пользоваться<br>системой BigBlueButton, Вы можете<br>посмотреть <u>обучающие видео</u> (на<br>английском языке).                                                                       |   |
|                    | Для участия в аудиоконференции<br>нажмите на изображение головной<br>гарнитуры (наушников) в верхнем левом<br>углу. Пожалуйста, используйте<br>гарнитуру, чтобы уберечь себя и<br>других от неприятного гула. |   |
|                    | Этот сеанс записывается.                                                                                                    |   |
|                    | This server is running <u>BigBlueButton</u> .                                                                                                    |   |
|                    |                                                                                                    |   |
|                    |                                                                                                    |   |
|                    |                                                                                                    |   |

Отправить сообщение Общий чат

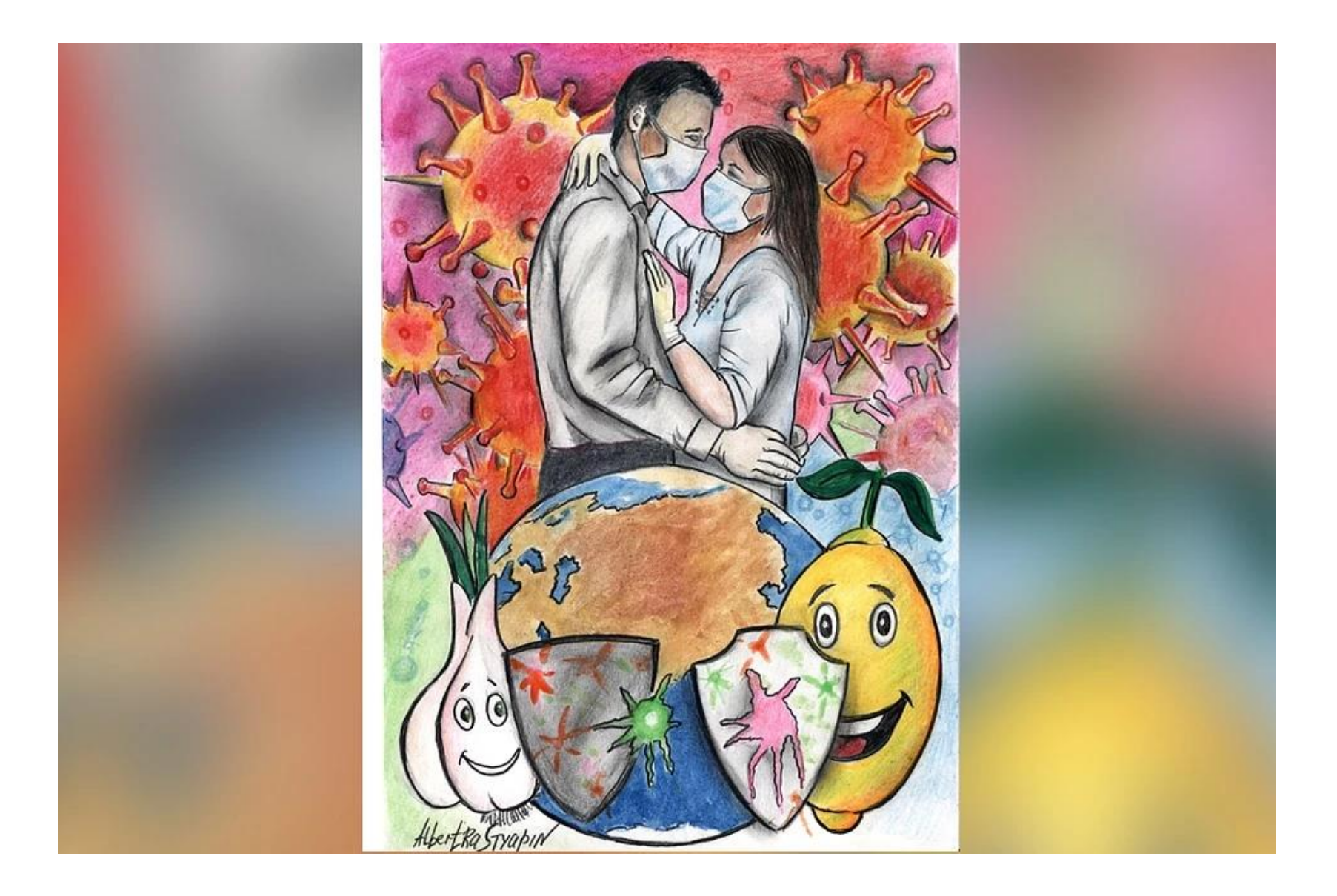

### Удачи вам в борьбе с короновирусом

18.03.2020 21:49